# Connect

## Retroactive Funding Swaps

#### **Retroactive Funding Swaps**

Occasionally, you must change a funding source that has already been used to pay an employee. This is known as a retroactive funding swap, commonly referred to as a "retro." Retroactive funding swaps are entered on the **Funding Swap** ePAR form, on the Step 2 of 3: Funding Swap page.

#### **Menu Path**

HR WorkCenter > ePar Home Page > State a New ePAR > Funding Swap > Step 1 of 3: Submit Funding Swap Data page > Step 2 of 3: Funding Swap page

### **Funding Grids**

Funding sources are displayed in grids. Each grid shows all funding sources used from the effective date on the grid until the effective date of the grid located above it. The grid at the bottom of the page displays the original funding sources for the current fiscal year. The grid at the top of the page displays the current funding sources.

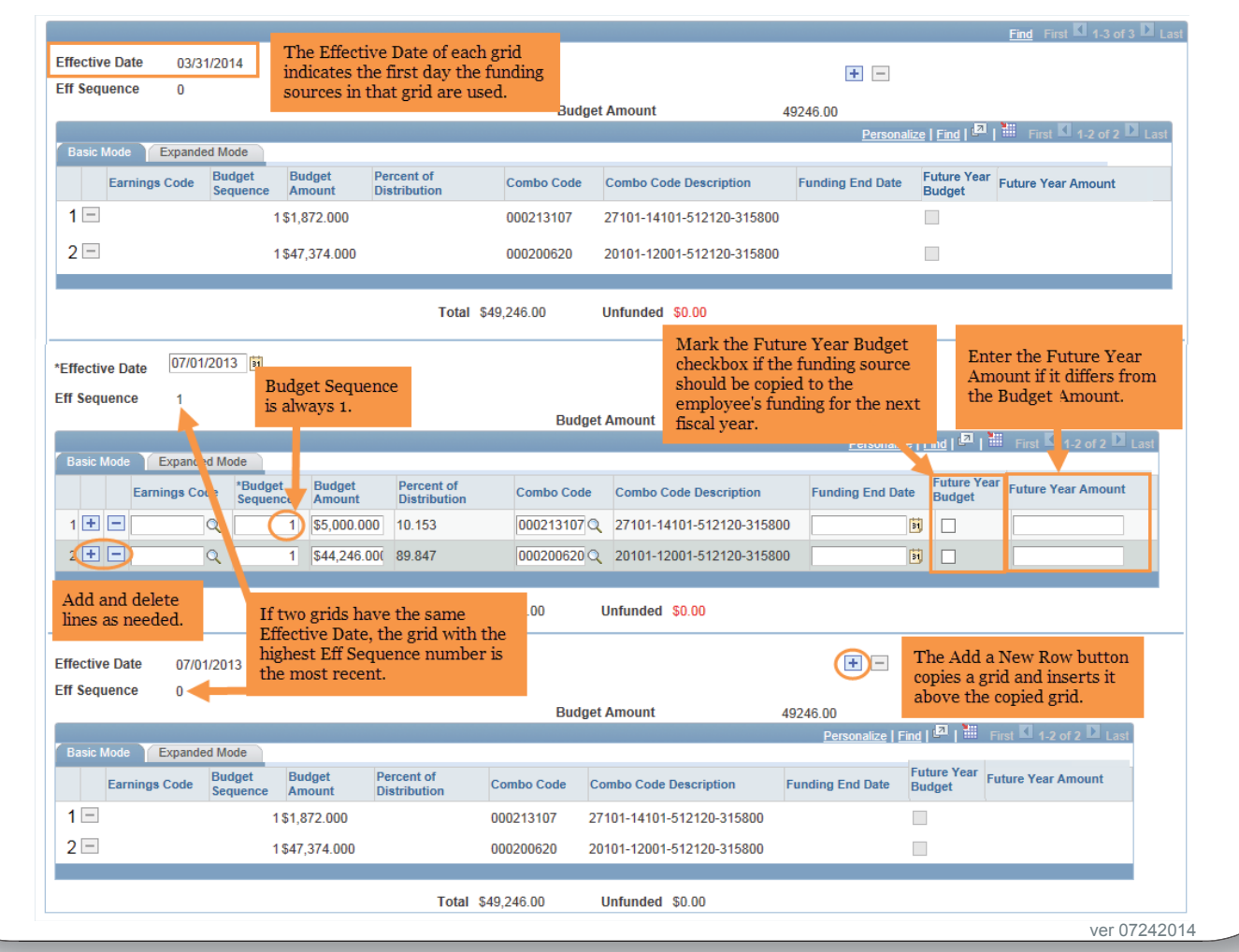

#### **Entering the Retro**

To enter a retroactive funding swap, follow these steps:

1. Find the grid with the funding sources that need to be changed.

2. Click the **Add a New Row** button above the grid.

Result: A copy of the grid is created above the existing grid. The new grid's Effective Date is the same as the copied grid, and the Eff Sequence is one greater than the copied grid.

3. Enter the effective date in the **Effective Date** box.

a. To replace the funding in the original grid, enter the same effective date as the original grid.

b. To have your new funding start after the funding in the original grid, enter the date the new funding should begin.

4. Enter the new funding information in the copied grid, adding and deleting lines, as needed.

5. Mark the **Future Year Budget** checkbox, if needed.

6. Enter the **Future Year Amount**, if needed.

7. Attach documentation, if needed.

8. Click on the **Submit** button to route the funding swap for approval.

Note: You do not have to enter a value in the Earnings Code field.

|                                                                                                    |                                                                  |                                  |                                                             |                                                                                                    |                                                         |                                                        |                                       | Fillo Filst — 1-5 01 5 — La                  |
|----------------------------------------------------------------------------------------------------|------------------------------------------------------------------|----------------------------------|-------------------------------------------------------------|----------------------------------------------------------------------------------------------------|---------------------------------------------------------|--------------------------------------------------------|---------------------------------------|----------------------------------------------|
| ffective Date 03/31/2014                                                                                                    |                                                                  |                                  |                                                             |                                                                                                    |                                                         | + -                                                    |                                       |                                              |
| Eff Sequence 0                                                                                                    |                                                                  |                                  | Pude                                                        | net Amount                                                                                         |                                                         | 40246.00                                               |                                       |                                              |
|                                                                                                    |                                                                  |                                  | Budg                                                        | get Amount                                                                                         | 4                                                       | 49240.00<br>Persona                                    | alize   Find   🛄                      | First 🗹 1-2 of 2 🕨 Last                      |
| Basic Mode Expanded Mode                                                                                                    | The fu                                                           | inding in you<br>fective date    | ur new grid is i<br>of the grid abo                         | used until                                                                                         |                                                         |                                                        |                                       |                                              |
| Earnings Code Budge<br>Seque                                                                                                    | et Budge<br>ince Amou constant                                   | and an on                        | or the grid upt                                             | De                                                                                                 | scription                                               | Funding End Date                                       | Future Year<br>Budget                 | Future Year Amount                           |
| 1 🖃                                                                                                    | 1\$15/2.000                                                      |                                  | 000213107                                                   | 27101-14101-51                                                                                     | 2120-315800                                             |                                                        |                                       |                                              |
| 2 -                                                                                                    | \$47,374.000                                                     |                                  | 000200620                                                   | 20101-12001-51                                                                                     | 2120-315800                                             |                                                        |                                       |                                              |
| /                                                                                                    |                                                                  |                                  |                                                             |                                                                                                    |                                                         |                                                        |                                       |                                              |
|                                                                                                    |                                                                  | Total                            | \$49,246.00                                                 | Unfunded \$0.0                                                                                     | 0                                                       |                                                        |                                       |                                              |
| Effective Date 07/01/2013                                                                                                    | B 3                                                              |                                  |                                                             |                                                                                                    |                                                         | + -                                                    |                                       |                                              |
| Eff Sequence 1                                                                                                    | •                                                                |                                  |                                                             |                                                                                                    |                                                         |                                                        |                                       |                                              |
|                                                                                                    |                                                                  |                                  | Budg                                                        | get Amount                                                                                         | 4                                                       | 49246.00<br>Personali:                                 | al Find   2                           | First 1 2 of 2 D Last                        |
| Basic Mode <b>Expanded Mode</b>                                                                                                    |                                                                  |                                  |                                                             |                                                                                                    |                                                         | <u>Personaliz</u>                                      | <u></u>                               |                                              |
| Earnings Code Se                                                                                                    | Budget Budget<br>equence Amount                                  | Percent of<br>Distribution       | Combo Code                                                  | e Combo Code                                                                                       | Description                                             | Funding End Da                                         | te Future Yea<br>Budget               | Future Year Amount                           |
| 1 +                                                                                                    | \$5,000.000                                                      | 10.153                           | 000213107                                                   | 27101-14101-                                                                                       | 512120-31580                                            | 0                                                      |                                       |                                              |
| 2 <b>+ -</b> Q                                                                                                    | \$44,246.00                                                      | 89.847                           | 000200620                                                   | Q 20101-12001-                                                                                     | 512120-31580                                            | 0                                                      | ) – <b>C</b>                          |                                              |
|                                                                                                    |                                                                  |                                  |                                                             |                                                                                                    |                                                         |                                                        |                                       |                                              |
|                                                                                                    |                                                                  | Total                            | \$49,246.00                                                 | Unfunded \$0.0                                                                                     | 0                                                       |                                                        |                                       |                                              |
|                                                                                                    |                                                                  |                                  |                                                             |                                                                                                    |                                                         |                                                        |                                       | _                                            |
|                                                                                                    |                                                                  |                                  |                                                             |                                                                                                    |                                                         |                                                        |                                       |                                              |
| Effective Date 07/01/2013                                                                                                    |                                                                  |                                  |                                                             |                                                                                                    |                                                         |                                                        |                                       |                                              |
| Effective Date07/01/2013Eff Sequence0                                                                                                    |                                                                  |                                  | Budg                                                        | get Amount                                                                                         | 4                                                       | 49246.00                                               |                                       |                                              |
| Effective Date 07/01/2013<br>Eff Sequence 0                                                                                                    |                                                                  |                                  | Budg                                                        | get Amount                                                                                         | 4                                                       | 49246.00<br>Personalize   F                            |                                       | First 🚺 1-2 of 2 D Last                      |
| Effective Date 07/01/2013<br>Eff Sequence 0<br>Basic Mode Expanded Mode                                                                                    | t Budget Per                                                     | ercent of                        | Budg                                                        | get Amount                                                                                         |                                                         | 49246.00<br><u>Personalize   F</u>                     | Future Year                           | First 🚺 1-2 of 2 🖸 Last                      |
| Effective Date 07/01/2013<br>Eff Sequence 0<br>Basic Mode Expanded Mode<br>Earnings Code Budge<br>Seque                                                    | t Budget Per<br>nce Amount Dis                                   | ercent of<br>stribution          | Budg<br>Combo Code                                          | get Amount<br>Combo Code Desc                                                                      | ription                                                 | 49246.00<br><u>Personalize   F</u><br>Funding End Date | Find   🗖   🕌                          | First 🚺 1-2 of 2 D Last<br>uture Year Amount |
| Effective Date 07/01/2013<br>Eff Sequence 0<br>Basic Mode Expanded Mode<br>Earnings Code Budge<br>Seque                                                    | t Budget Pee<br>nce Amount Dis<br>1\$1,872.000                   | ercent of<br>stribution          | Budg<br>Combo Code<br>000213107                             | Combo Code Desc<br>27101-14101-512                                                                 | ription                                                 | 49246.00<br>Personalize   F                            | Find   🔄   🕌<br>Future Year<br>Budget | First KI 1-2 of 2 D Last                     |
| Effective Date 07/01/2013<br>Eff Sequence 0<br>Basic Mode Expanded Mode<br>Earnings Code Budge<br>Sequent<br>1                                             | t Budget Per<br>Amount Dis<br>1 \$1,872.000<br>1 \$47,374.000    | ercent of<br>stribution          | Budg<br>Combo Code<br>000213107<br>000200620                | Combo Code Desc<br>27101-14101-512<br>20101-12001-512                                              | ription<br>120-315800<br>120-315800                     | 49246.00<br>Personalize   F<br>Funding End Date        | Future Year Fu                        | First 🚺 1-2 of 2 🗋 Last                      |
| Effective Date 07/01/2013<br>Eff Sequence 0<br>Basic Mode Expanded Mode<br>Earnings Code Budge<br>Sequent<br>1 - 2 -                                       | tt Budget Per<br>Amount Dis<br>1 \$1,872.000<br>1 \$47,374.000   | ercent of<br>stribution          | Budg<br>Combo Code<br>000213107<br>000200620                | 27101-14101-512<br>20101-12001-512                                                                 | ription<br>120-315800<br>120-315800                     | 49246.00<br>Personalize   F                            | Future Year Ft                        | First 🚺 1-2 of 2 🗋 Last                      |
| Effective Date 07/01/2013<br>Eff Sequence 0<br>Basic Mode Expanded Mode<br>Earnings Code Budge<br>1 - 2                                                    | t Budget Per<br>nce Amount Dis<br>1\$1,872.000<br>1\$47,374.000  | ercent of<br>stribution          | Budg<br>Combo Code<br>000213107<br>000200620<br>\$49,246.00 | Combo Code Desc<br>27101-14101-512<br>20101-12001-512<br>Unfunded \$0.0                            | ,<br>ription<br>120-315800<br>120-315800<br>0           | 49246.00<br>Personalize   F                            | Future Year<br>Budget                 | First 🚺 1-2 of 2 🗋 Last                      |
| Effective Date 07/01/2013<br>Eff Sequence 0<br>Basic Mode Expanded Mode<br>Earnings Code Budge<br>1 -<br>2 -<br>Add File Attachment                        | t Budget Per<br>nce Amount Dis<br>1\$1,872.000<br>1\$47,374.000  | rcent of<br>stribution<br>Total  | Budg<br>Combo Code<br>000213107<br>000200620                | Combo Code Desc<br>27101-14101-512<br>20101-12001-512<br>Unfunded \$0.0                            | ription<br>120-315800<br>120-315800<br>0                | 49246.00<br><u>Personalize</u>   f<br>Funding End Date | Future Year FL<br>Budget              | First 🖾 1-2 of 2 🗋 Last<br>iture Year Amount |
| Effective Date 07/01/2013<br>Eff Sequence 0<br>Basic Mode Expanded Mode<br>Earnings Code Budge<br>1 -<br>2 -<br>Add File Attachment 7<br>omments           | tt Budget Per<br>nce Amount Dis<br>1\$1,872.000<br>1\$47,374.000 | rcent of<br>stribution<br>Total  | Budg<br>Combo Code<br>000213107<br>000200620<br>\$49,246.00 | combo Code Deso<br>27101-14101-512<br>20101-12001-512<br>Unfunded \$0.0                            | ription<br>120-315800<br>120-315800                     | 49246.00<br>Personalize   f                            | Future Year FL<br>Budget              | First 🚺 1-2 of 2 🗋 Last                      |
| Effective Date 07/01/2013<br>Eff Sequence 0<br>Basic Mode Expanded Mode<br>Earnings Code Budge<br>1 2<br>Add File Attachment 0<br>omments<br>four Comment: | et Budget Per<br>nce Amount Dis<br>1\$1,872.000<br>1\$47,374.000 | srcent of<br>stribution<br>Total | Budg<br>000213107<br>000200620<br>\$49,246.00               | et Amount<br>Combo Code Desc<br>27101-14101-512<br>20101-12001-512<br>Unfunded \$0.0<br>< Previous | ription<br>120-315800<br>120-315800<br>0<br>0<br>Submit | 49246.00<br>Personalize   f                            | Future Year FL                        | First 🛛 1-2 of 2 🗋 Last                      |